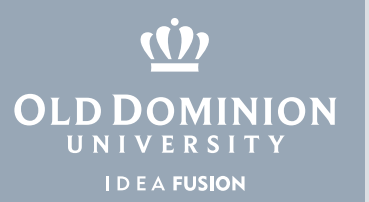

## Installing Microsoft Office 365 (Windows OS)

1. To download and install MS Office 365, go to **odu.edu/office365** and select **Download Microsoft Office**.

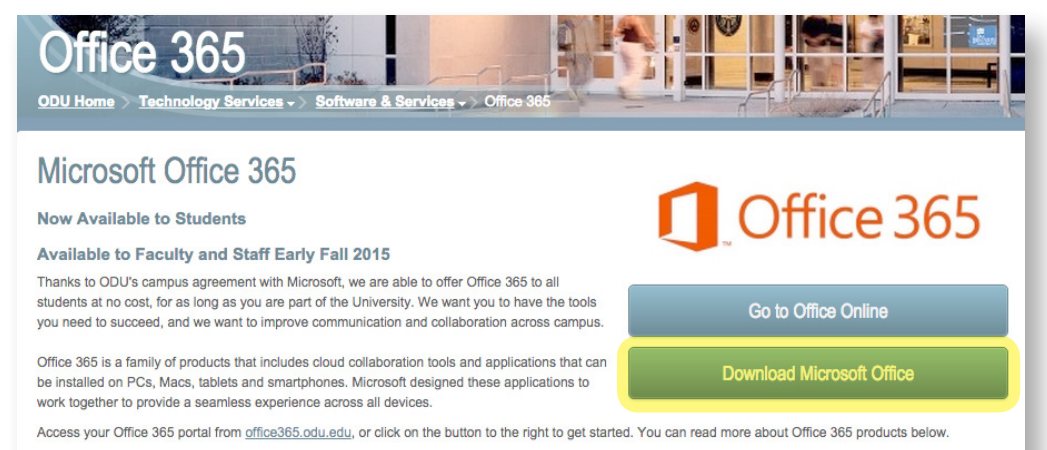

2. Enter your Old Dominion University email address. Microsoft will redirect you to the ODU login page.

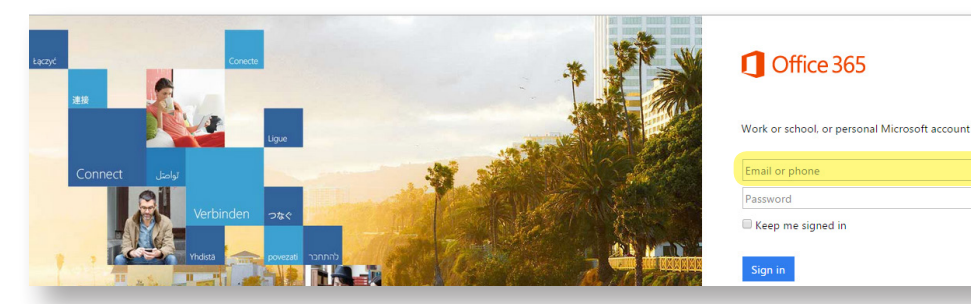

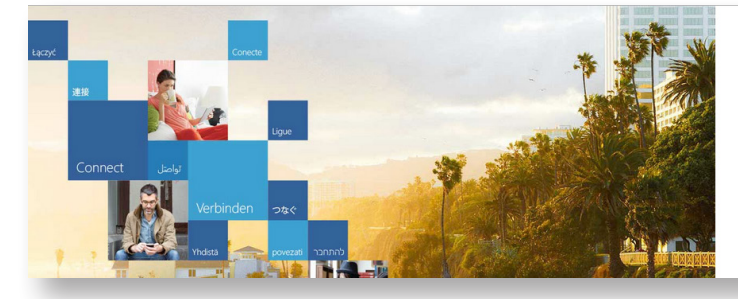

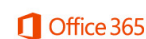

Redirecting

We're taking you to your organization's sign-in page Cancel

E Keep me signed in

## Information Technology Services

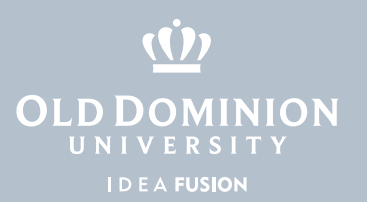

3. Sign in with your ODU email address and MIDAS password.

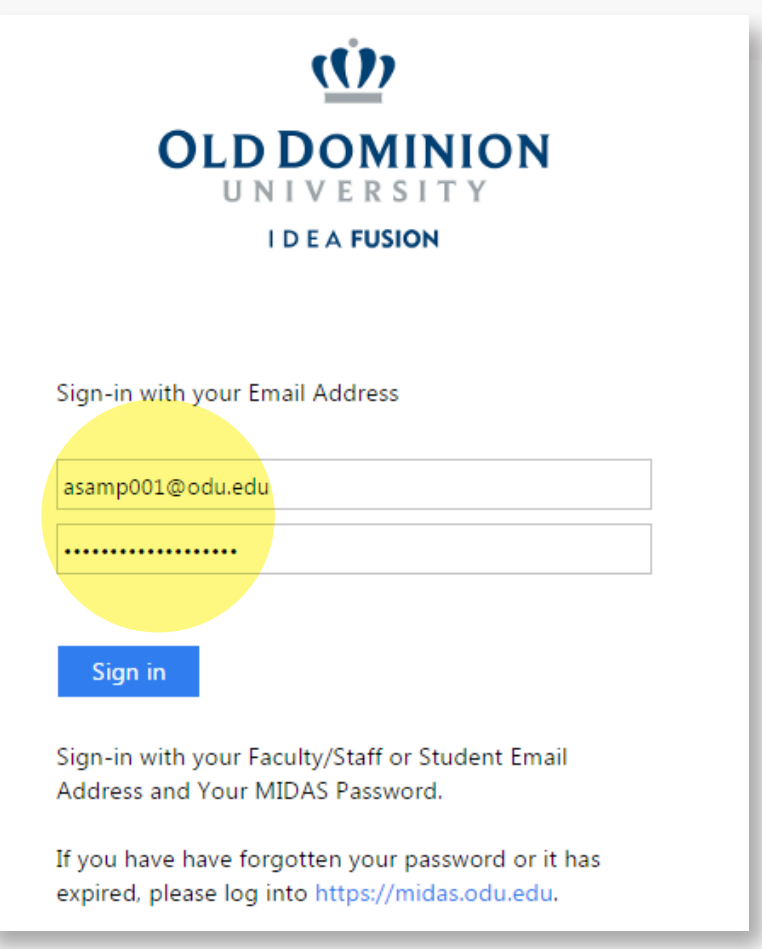

4. Make any changes to the Language and Version, if necessary. Select Install.

| Office 365                                  | 🌲 🌣 ?                                                                                                    |
|---------------------------------------------|----------------------------------------------------------------------------------------------------|
| Software<br>Office<br>Tools & add-ins       | Office<br>Install the latest version of Office                                                                                                    |
| OneDrive<br>Desktop setup<br>Phone & tablet | This will install the following apps on your computer: Word, Excel, PowerPoint, OneNote, Access, Publisher, Outlook, Skype for Business, InfoPath, OneDrive for Business         Will       Image: Stress of the stress of the stress |
|                                             | Language:     Version:       English (United States)     32-bit (Recommended) Advanced       Note: Installing additional languages on a computer that already has this version of Office doesn't count against your install limit (5).       Review system requirements       Troubleshoot installation                                                                                                    |

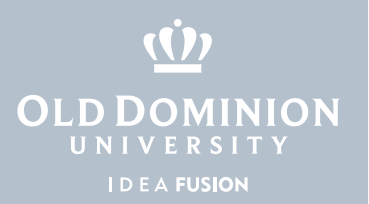

5. The installation file will now be downloaded to your machine. Once downloaded, locate the file under **Downloads**. Double click to begin.

| 🚱 🔾 🗢 🚺 🕨 ODU ADMIN 🕨 Downloads                      |                                        |                  |             |          |  | <b>▼ </b> \$ <del>9</del> |  |  |
|------------------------------------------------------|----------------------------------------|------------------|-------------|----------|--|---------------------------|--|--|
| Organize  Include in library  Share with  New folder |                                        |                  |             |          |  |                           |  |  |
| 4 🚖 Favorites                                        | Name                                   | Date modified    | Туре        | Size     |  |                           |  |  |
| 🧮 Desktop                                            | Setup.X86.en-us_O365ProPlusRetail_4ea4 | 9/8/2015 1:00 PM | Application | 1,079 KB |  |                           |  |  |
| 🚺 Downloads                                          | image001_20150902142422_158891 (1).png | 9/2/2015 2:39 PM | PNG image   | 139 KB   |  |                           |  |  |
| 🔢 Recent Places                                      | image001_20150902142422_158891.png     | 9/2/2015 2:38 PM | PNG image   | 139 KB   |  |                           |  |  |
|                                                      |                                        |                  |             |          |  |                           |  |  |

6. If you receive a security warning, select **Run**.

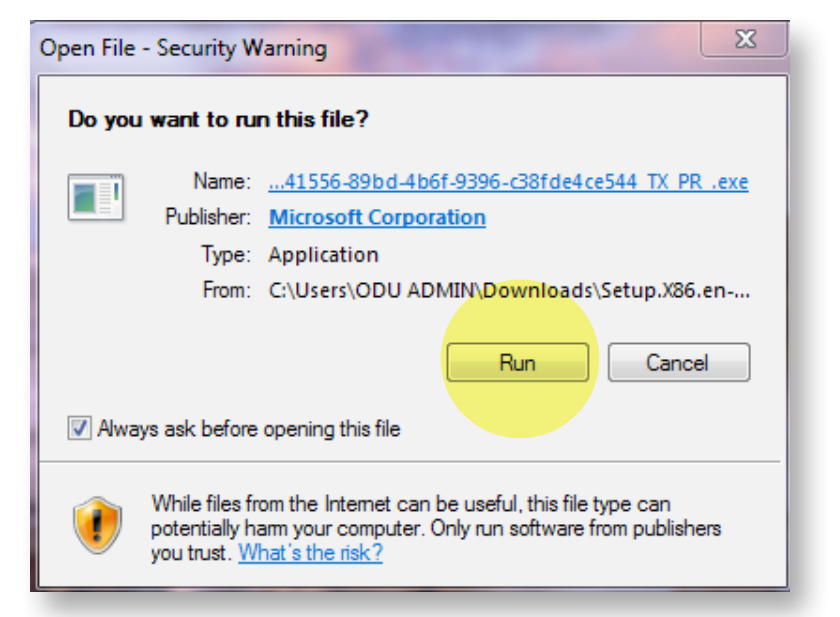

7. Office will begin the installation. Select Next.

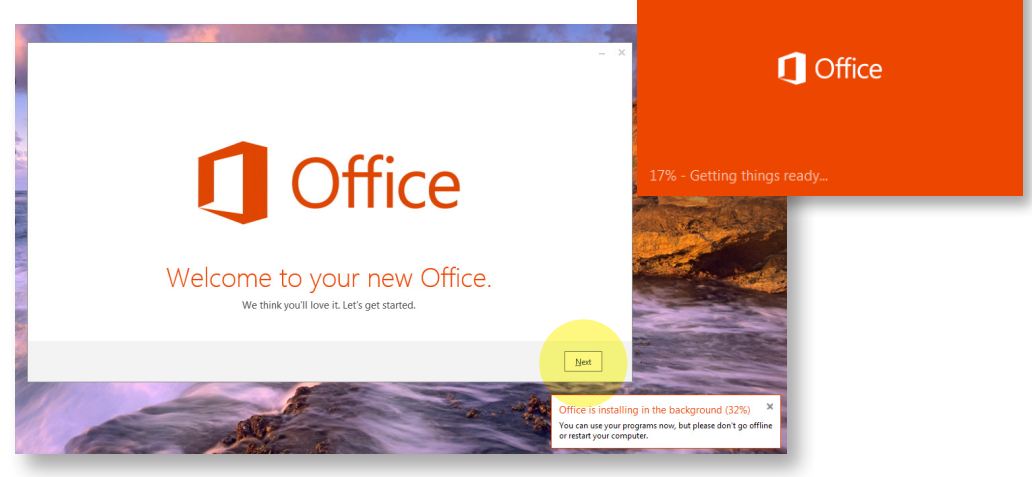

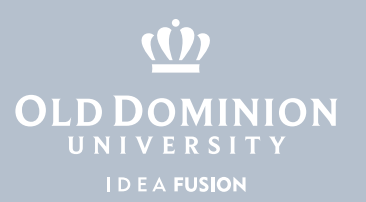

8. Accept the License Agreement by clicking **Accept**.

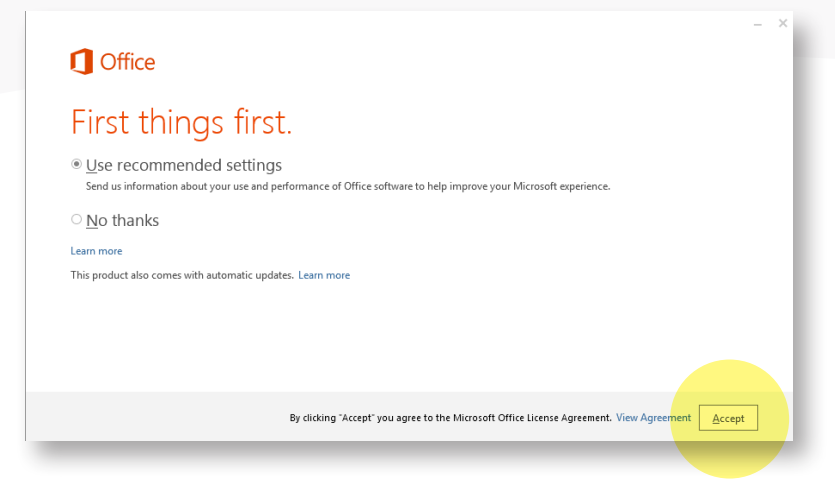

9. On the next page, select Sign In.

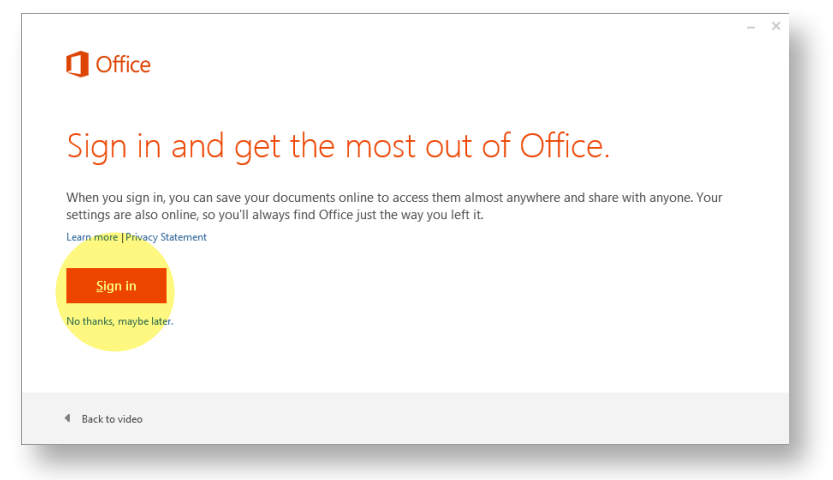

10. Enter your ODU email address and select Next.

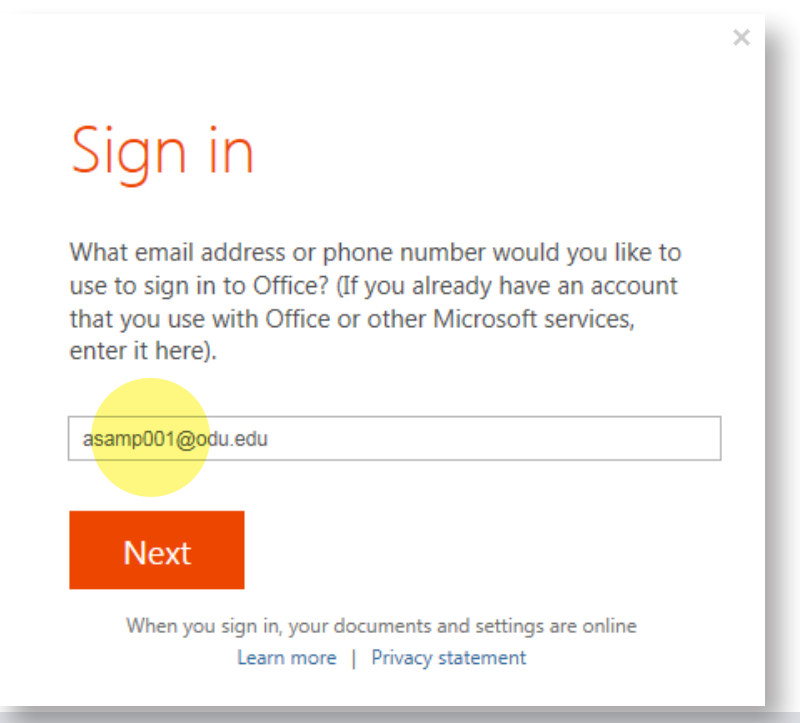

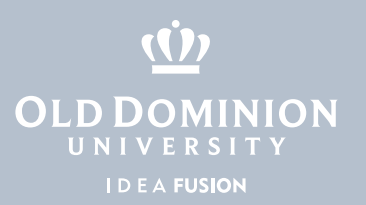

## 11. Sign in with your ODU email address and MIDAS password.

|                             | × |
|-----------------------------|---|
| Sign In                     |   |
| User ID:<br>amorton@odu.edu |   |
| Password:                   |   |
| ✓ Keep me signed in         |   |
| <u>S</u> ign in             |   |
| Can't access your account?  |   |

12. Office will continue to install in the background. Please do not go offline or shut down your machine until completed. Once completed, you will be able to locate your MS Office 2013 applications under **Start > All Programs**.

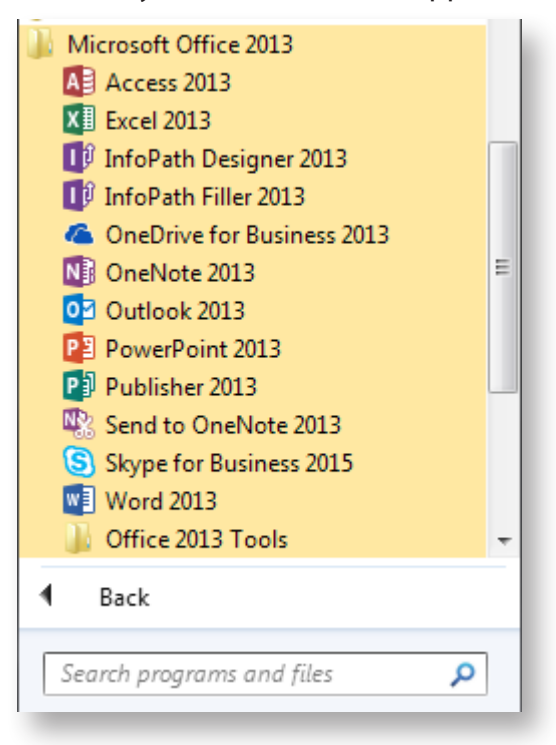